## Очистка устаревших данных

Для очистки устаревших данных запустите Biosmart Admin, перейдите на вкладку Biosmart Sever, выберите раздел Администрирование БД и нажмите кнопку O

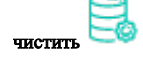

По нажатию кнопки открывается окно Очистка устаревших данных.

| 腸 Очистка устаревших данных                                            |                                                                    | ?     | ×      |
|------------------------------------------------------------------------|--------------------------------------------------------------------|-------|--------|
| Очистка устаревших данных                                              |                                                                    |       |        |
| Очищать данные старше:                                                 |                                                                    |       |        |
| Действия пользователей                                                 | 45 дней                                                            |       | ^<br>V |
| Журналы событий                                                        | 180 дней                                                           |       | ^<br>~ |
| Фотографии в журналах событий                                          | 60 дней                                                            |       | ^<br>~ |
| Обновления объектов БД                                                 | 30 дней                                                            |       | ^<br>~ |
| Уволенные сотрудники                                                   | 184 дней                                                           |       | ^<br>~ |
| Внимание! Для выполнения операц<br>Biosmart Server (будет выполнена ав | ий действий в этой вкладке требуется остановка сл<br>зтоматически) | ужбы  |        |
|                                                                        | Закрыть                                                            | Приме | нить   |

Задайте срок давности для каждого типа данных и нажмите Применить.

- Действия пользователей действия пользователей в разделе Журналы старше указанного количества дней.
- Журналы событий события в разделе Журналы старше указанного количества дней.
- Фотографии в журналах событий фотографии, сделанные встроенной камерой терминала BioSmart PV-WTC (при наличии камеры) ранее указанного количества дней.
- Обновления объектов БД служебные таблицы, не обновлявшиеся более указанного количества дней.
- Уволенные сотрудники данные о сотрудниках, уволенных раннее, чем за указанное количество дней до текущего момента.

Данные, срок давности которых превышает указанный, будут безвозвратно удалены.

При выполнении очистки данных будет перезапущен сервер BioSmart.

Рекомендуется очищать фотографии в журналах событий с меньшим периодом, чем другие типы данных.